## 10/12 クラブジュニアユース連盟 指導者講習会 kickoff 申込手順

## C 級以上のライセンス保持者の方

Kickoff サイトからリフレッシュ研修会申込が必要となります。なお、Kickoff からの申込には JFAID の取得と保有資格情報の紐付けが必要となります。まだ取得されていない方、紐付け が済んでいない方は至急行って下さい。JFAID 取得と紐付けに関するお問い合わせは JFA 登録サービスデスクになります。

JFA 登録サービスデスク 電話番号:050-2018-1990(平日 10:00~17:30)

※JFAID の取得と紐付けがお済の方は③から進んで下さい。まだお済で無い方は①から順 番に進めてください。

※期間内に kickoff での申込が完了しない場合リフレッシュポイントが付与されませんのでご 注意下さい。

Kickoff 講習会申込期間⇒9月28日(月)~10月8日(木)

①kickoff サイトログイン画面右側の「新規 JFAID 登録」をクリックし、必要事項を入力の上、 JFAID の取得を行って下さい。

Kickoff ログイン画面 URL⇒<u>https://jfaid.jfa.jp/uniid-server/login</u>

※取得の際にメールアドレスの登録が必要となります。仮登録後、登録メールアドレスに確認メールが届き、それを開かないと登録が完了しませんのでご注意下さい。

- ②JFAID 取得後にkickoffサイトへログインし、「マイページ」→「保有資格登録」→「手動登録」 →「指導者」の順に進み資格登録画面にて「指導者登録番号」「パスワード」を入力し、保有 資格情報の紐付け作業を行って下さい。
  - ※パスワードは昨年までの kickoff サイトログイン時に使用していたものになります。パスワ ードをお忘れの方は資格登録画面下部の「パスワードをお忘れの方はこちら」へ進み、再 発行を行って下さい。
- ③保有資格情報の紐付けが済んでいる状態で、kickoffページ左側の「指導者」→「講習会・ 研修会申込み」の順に進み、講習会研修会申込画面で「技能区分」をサッカー指導者、「主 催協会」を神奈川県サッカー協会に合せ、「検索」ボタンをクリックして下さい。

⑤パスワード入力後、画面右下の「申込入力」⇒「申込」の順でクリックし、「講習会・研修会に 申し込みます。よろしいでしょうか?」で OK ボタンをクリックすると「対象データを正常に登録 しました」と表示され、申し込みが完了となります。